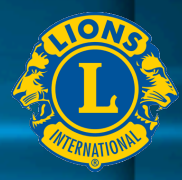

# ウエブ会議の開催につ いて

330複合地区GLTコーディネーターL. 濱野雅司

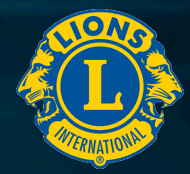

# 効果的なウェブ会議・オンラインミーティング

参加するメンバーが同じ時間、同じ場所に集まらなくても話し合いを進められ、 非常に利便性が高く、仕事の生産性を高めるために有効な方法の1つ

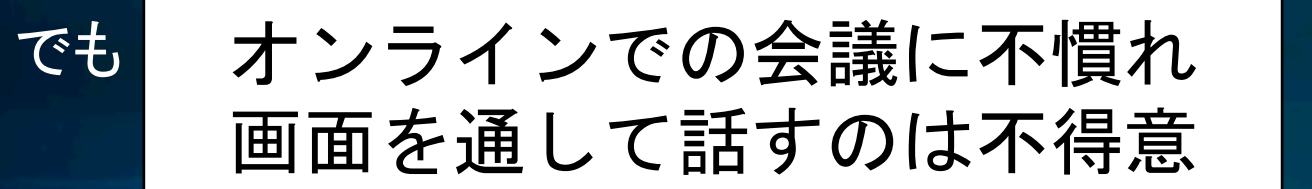

#### 新しいコミュニケーションの方法へのやりにくさ・苦手意識

どうしたらよいでしょうか?

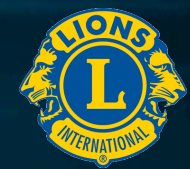

# ウェブ会議・オンラインミーティングが やりにくい理由

# ①相手の声が聞き取りにくい

# ②相手の反応が見えづらい

# ③慣れていない(苦手意識がある)

慣れれば大丈夫、まずは、やってみましょう

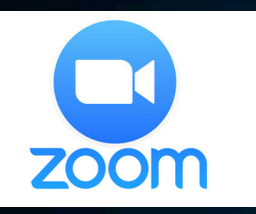

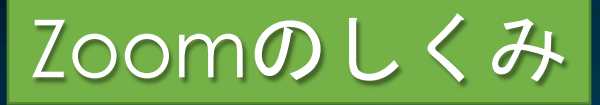

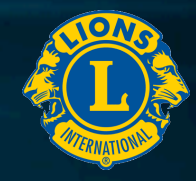

Zoom は主催者が会議を開催して、参加者へメールで会議に招待します。

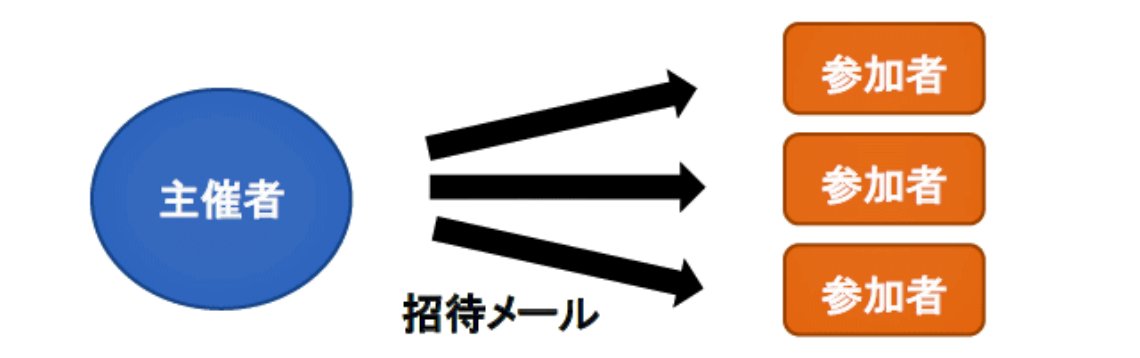

主催者

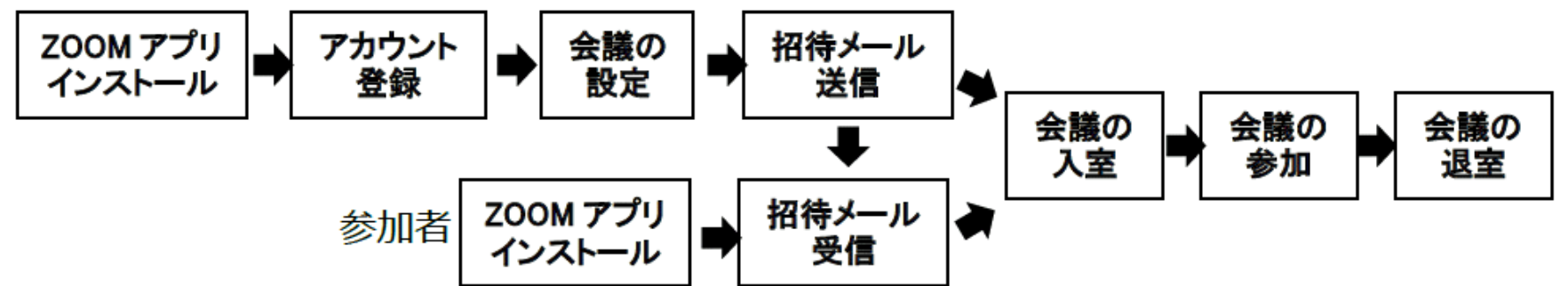

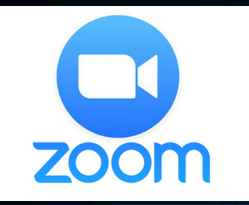

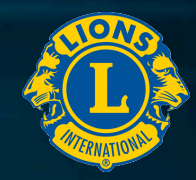

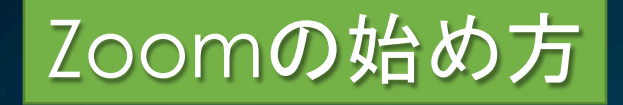

ウエブ会議に必要なもの パソコン、または、タブレット、スマートフォン ■インターネット環境 」
カメラ **マイク(マイクスピーカー)** <u>
へッドセット(ヘッドホン、スピーカー等)</u>

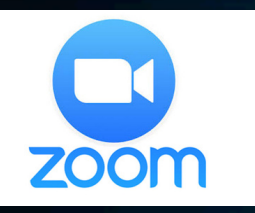

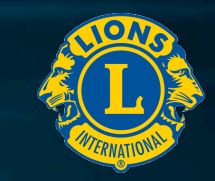

Zoomの始め方

#### Zoomアカウントの作成

Zoomをはじめる際には、まず専用ソフトをインストールします。 また、ウエブ会議の主催者となる場合は必ずZoomのアカウント 登録が必要です。 Zoomをはじめて利用する際、まず Zoom のウェブサイトにアクセスし、 アカウントを作成します。

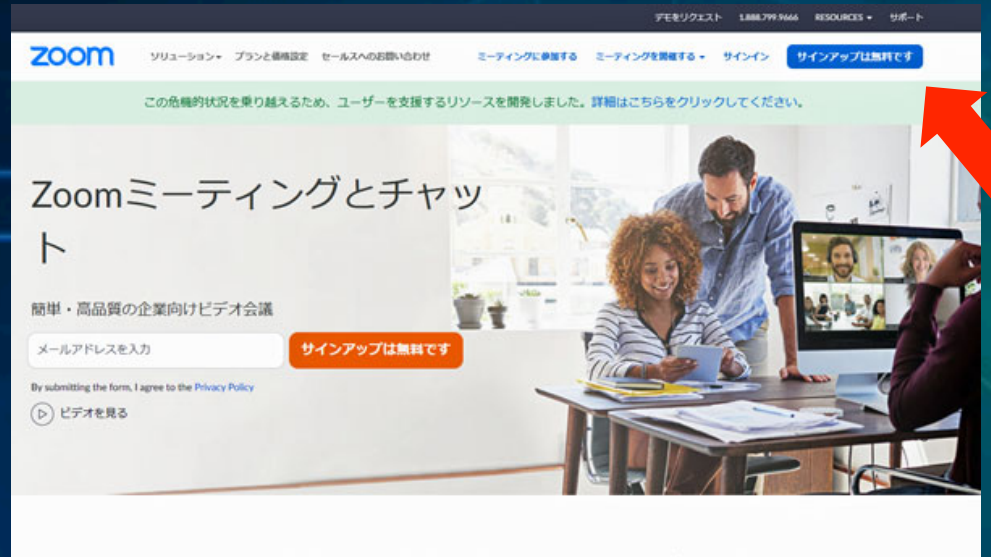

あらゆるデバイスでビデオ会議とメッセージングを簡単に

画面右上の「サインアップは 無料です」をクリック、表示 されるページで、生 年月日を 入力 し、続いてメールアドレ スを入力 します。また、 Googleアカウント、 Facebookアカウントでも 登録で きます。

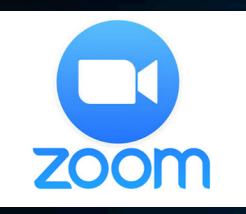

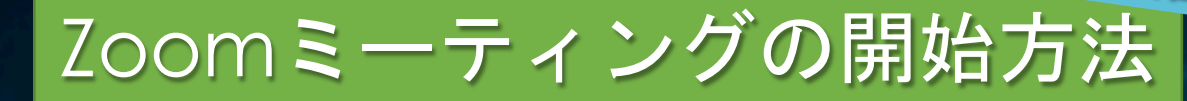

#### Zoom専用ソフトを起動し、 「新規ミーティング」をクリック

続いてミーティングの参加者を招待 画面の下部メニューより「参加者」を クリック→「招待」をクリックします。

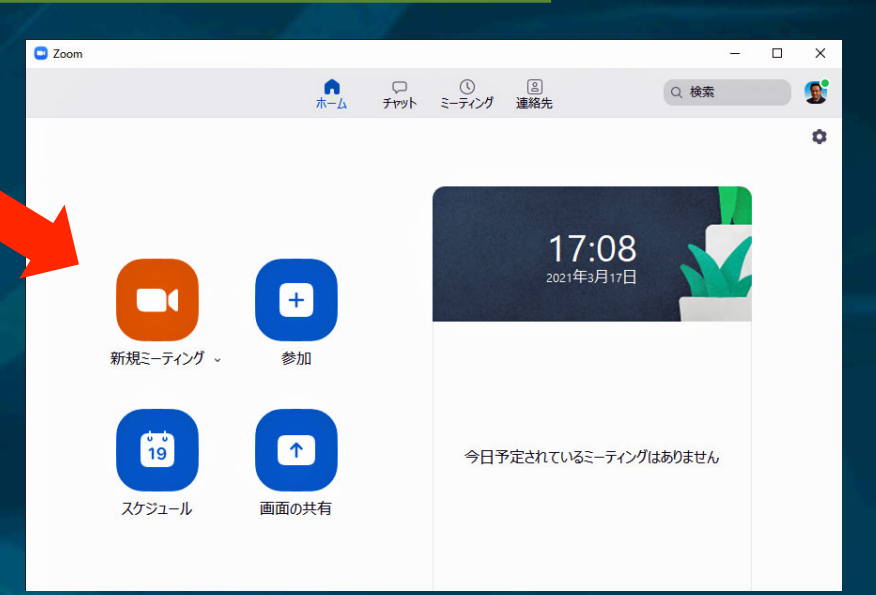

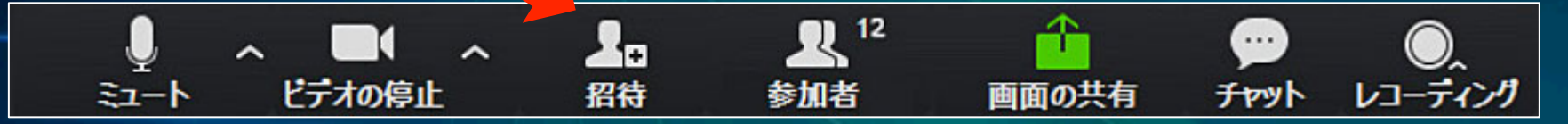

表示された画面下部の「招待リンクをコピー」をクリックし、 メールを使って「招待リンク」をミーティング参加者に送信します。

ホーム画面の「新規ミーティング」のアイコンをクリックすれば ミーティングルームが開いた状態になり、参加者の入室を待ちます。

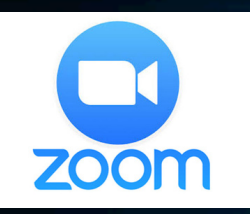

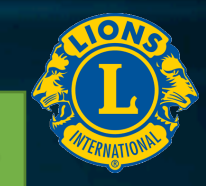

Zoomミーティングを予定する方法

Zoom専用ソフトを起動し、 「スケジュール」をクリック

「ミーティングをスケジューリング」の画面 で以下の情報を入力してください。

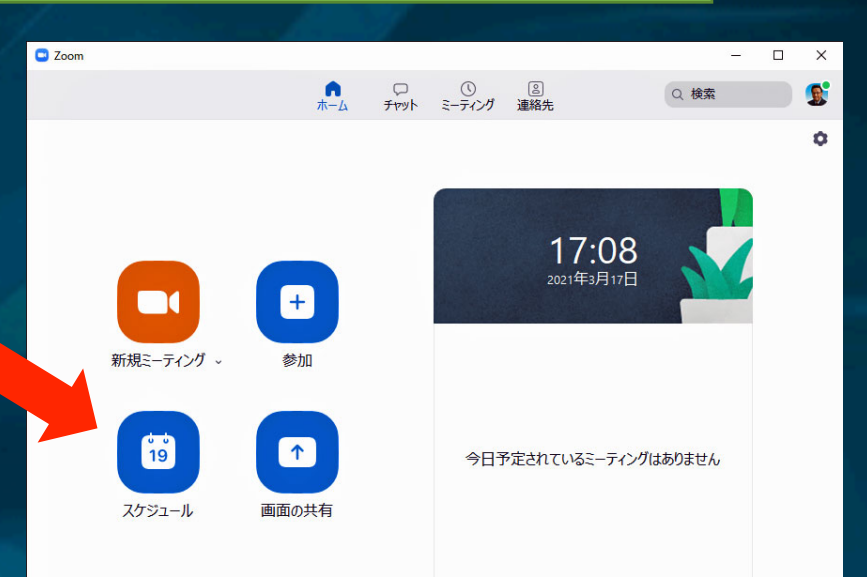

- トピック: 会議名や議題を自由に入力できます。
- 開始日時: カレンダーと時間表から開始日時と時刻を選択
- 定期的なミーティング:ミーティングが定期的なものならばチェックを入れる
- セキュリティ: ミーティングルームの入室に必要なパスコードを設定
- 待合室: 待合室機能を利用する場合はチェック
- ビデオ: ホストと参加者のビデオのオン・オフを設定
- カレンダー:予定を同期させるカレンダーを選ぶ

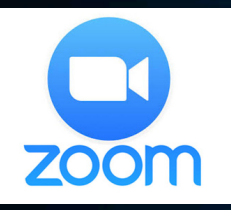

Zoomミーティングを予定する方法

会議の時間とミーティングID、 パスコードを参加者に伝えます

> Zoom専用ソフトを起動し、 上部のメニュー一覧から 「ミーティング」をクリック

ミーティングの時間やミーティングIDなどの詳細情報が表示されたら、その情報を 参加者にメールやSNSなどで伝えます。

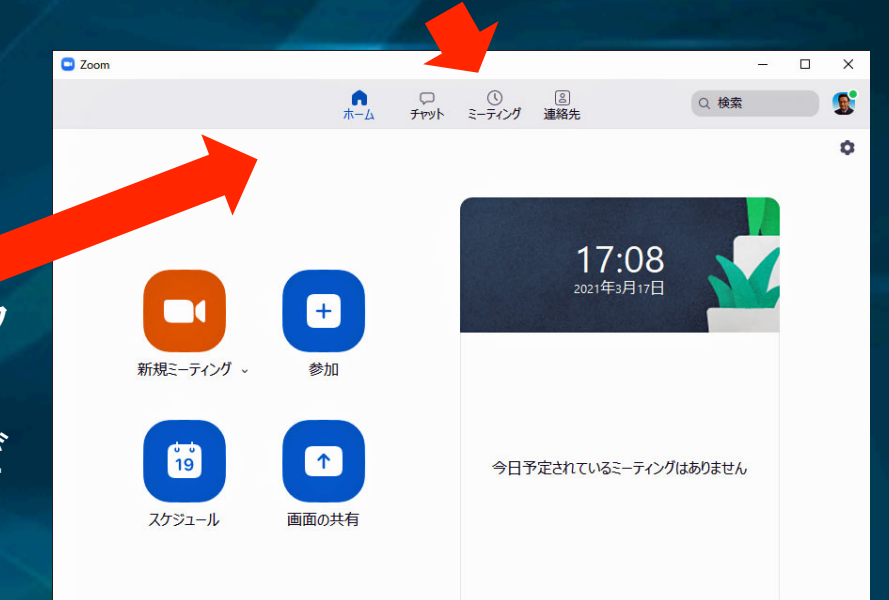

予定した会議の30前にZoomにログインし、参加者の入室を待ちます。 ホーム画面の上部メニューの「ミーティング」をクリックし、予定したミー ティングを選択して「開始」をクリックして、参加者の入室を待ちます。 参加者がすでに待合室で待っている場合は、「許可する」をクリックすれば ミーティングに参加できるようになります。

ミーティングルームに参加者が入ったなら会議を開始できます。

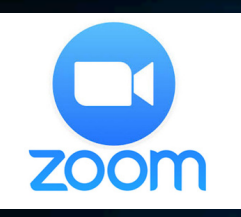

Zoomミーティングの開始方法

主催者から送信された招待メールにある リンクをクリックします。

Zoom専用ソフトがインストールされてい ない場合は、画面の指示に従いソフトを インストールします。

専用ソフトが立ち上がり「ビデオ付きで 参加」を選択し、主催者に入室を許可さ れた後にミーティングに参加できます。

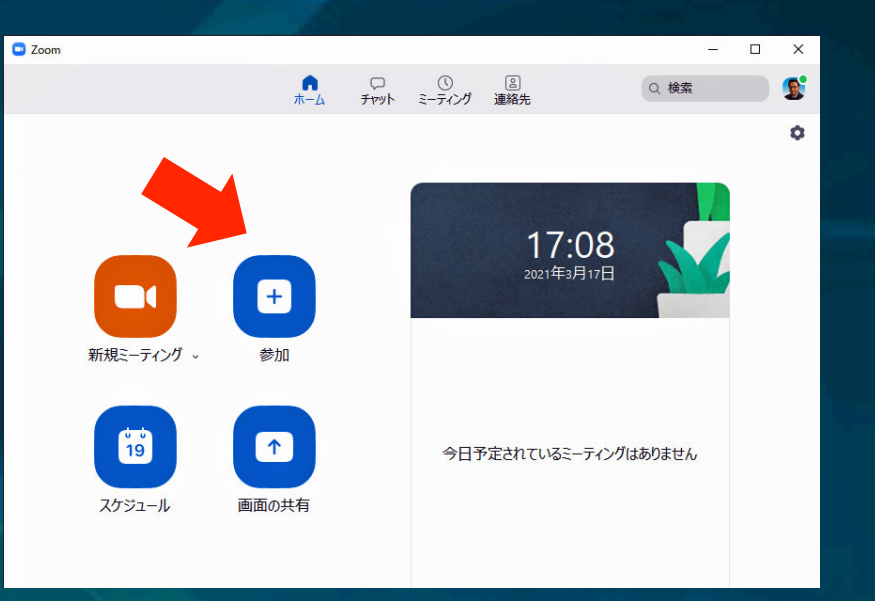

既にZoom専用ソフトがある場合は、ホーム画面にある「参加」のアイコンを クリックします。

「ミーティングに参加する」の画面で以下を入力します。

- 主催者から送られてきたミーティングID等
- ビデオ画面に表示させる名前

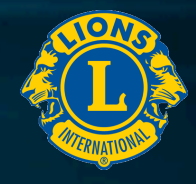

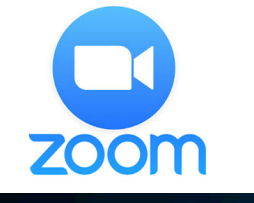

。 参加将

# Zoomミーティングの終了退出方法

# ミーティング主催者の場合 画面下メニューの「終了」ボタンから「全員に対してミーティングを終了」または「退出」を選択します。

■参加者の場合 画面下メニューの「退出」ボタンでミーティングから退出します。

リアクション

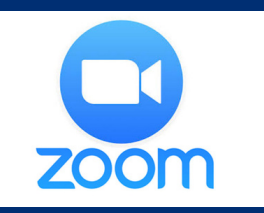

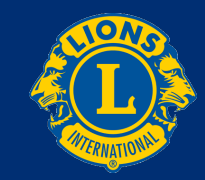

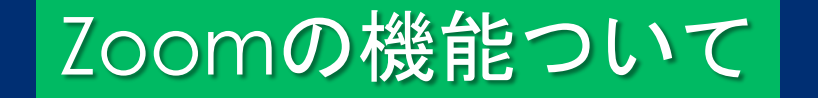

●画面紹介 「スピーカービュー」と「ギャラリービュー」 ●表示される名前の変更 ●ブレイクアウトルーム ●ミュート ●参加者 ●リアクション ●バーチャル背景 ●チャット ●画面の共有 ●レコーディング

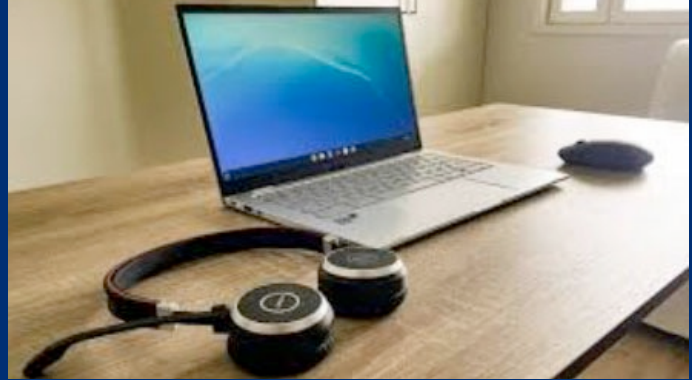

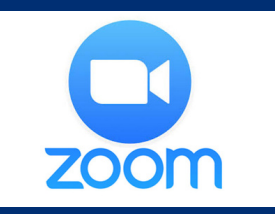

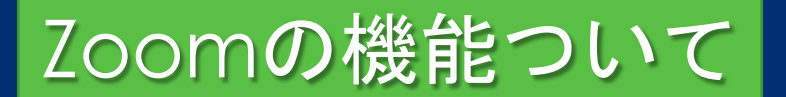

#### ミーティング画面

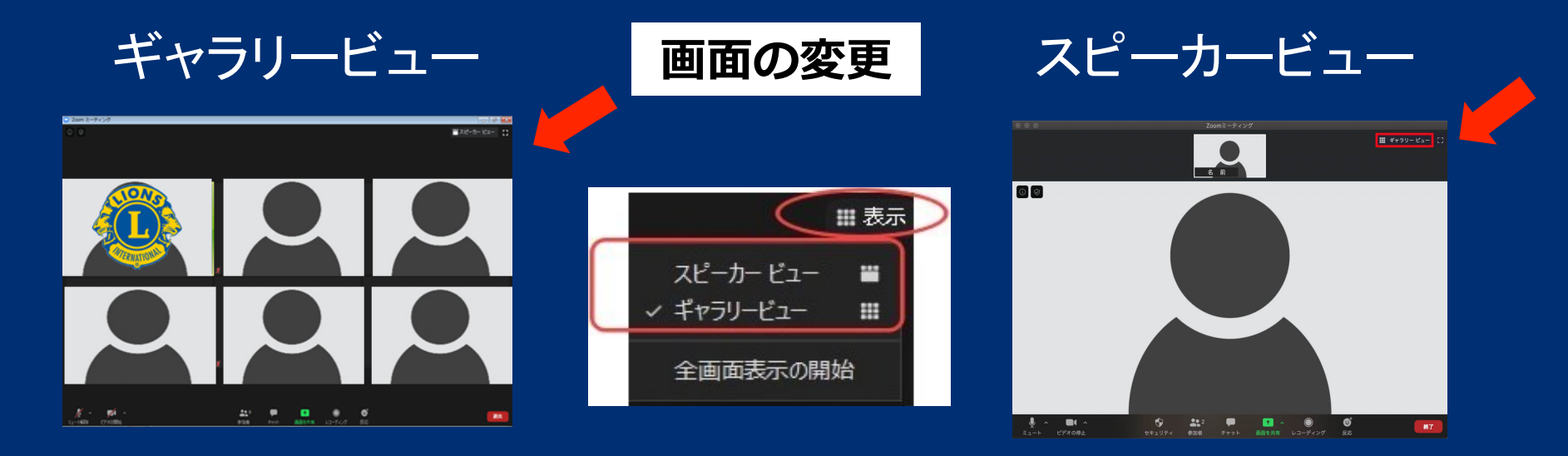

参加者の顔が見えるように、 ギャラリービューでご覧ください。

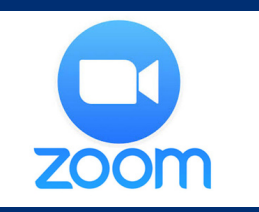

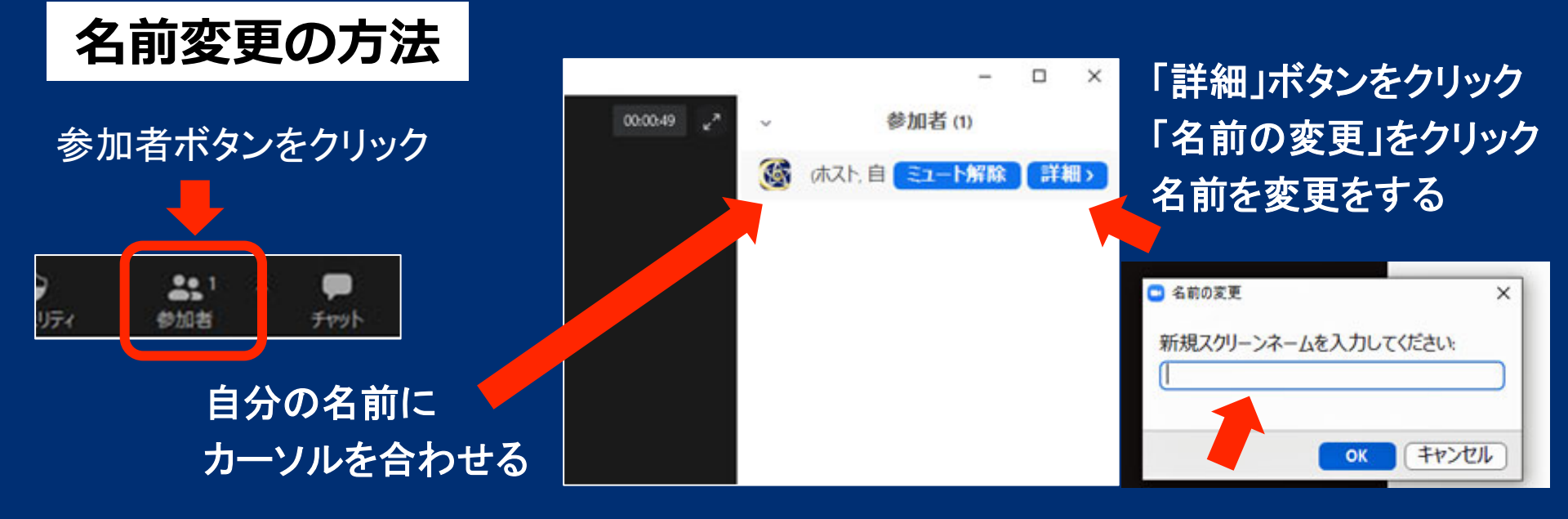

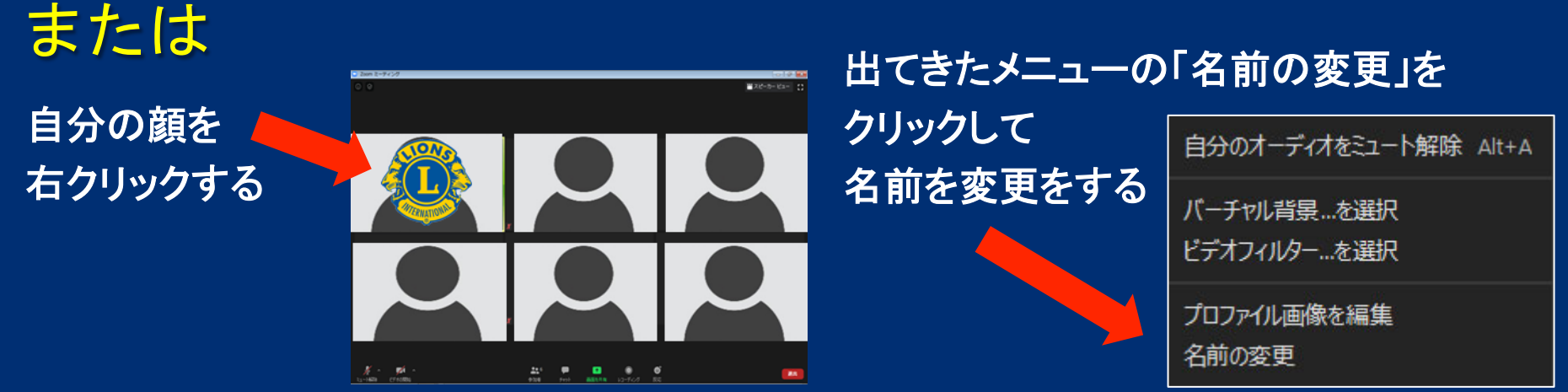

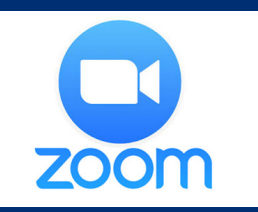

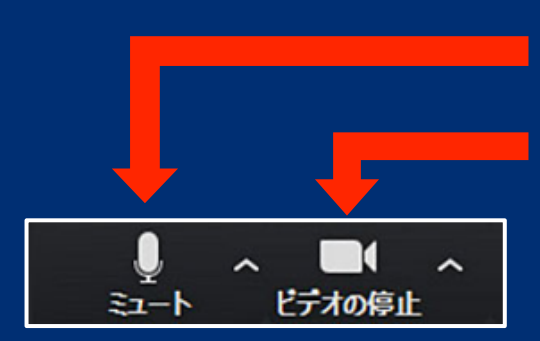

#### **ミュート**:マイク、スピーカーの切替 <u>ビデオの停止:自分のWebカメラ</u>映像の配信を停止

#### **チャット**参加者全員や特定の参加者にメッセージを送れます

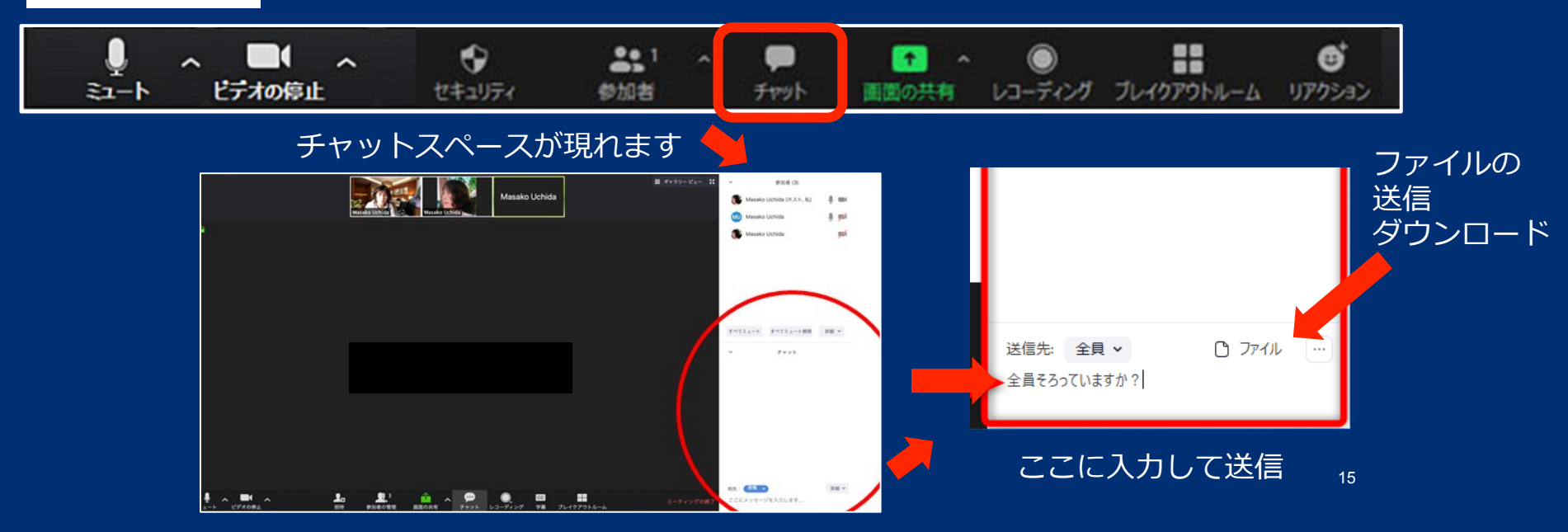

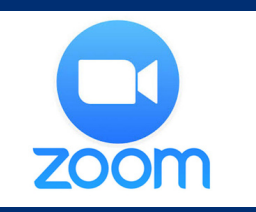

#### 反応 または リアクション

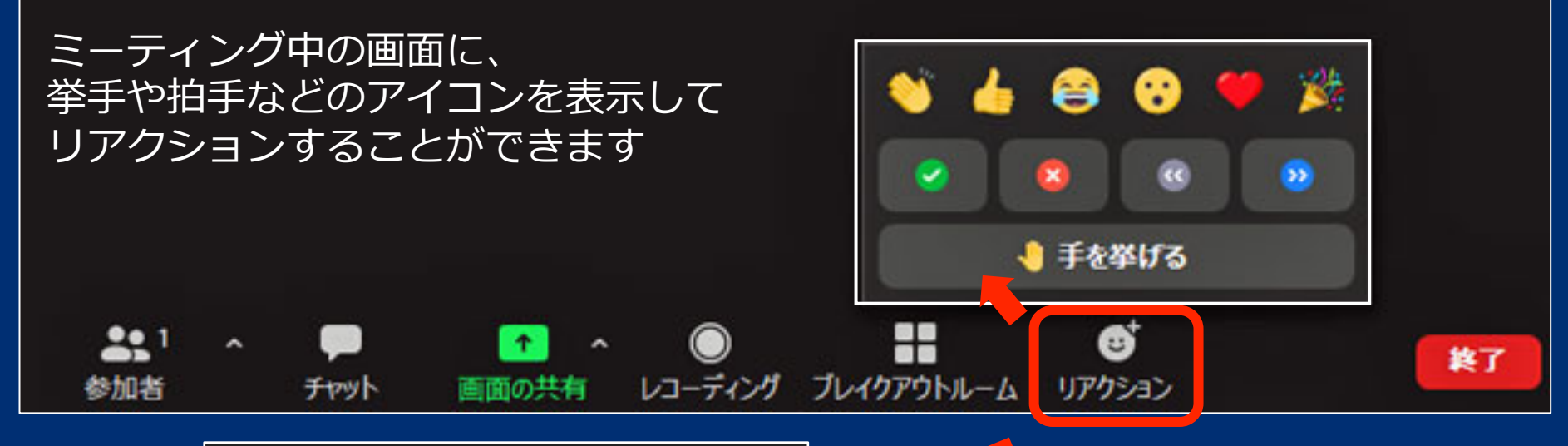

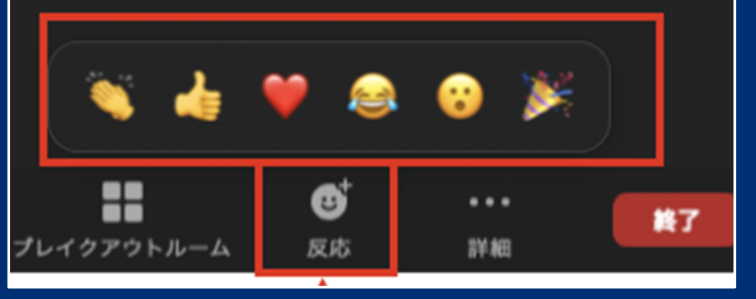

ホストと参加者の設定や Zoomのバージョンによって、 多少表示が違います

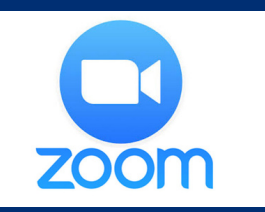

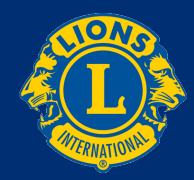

ブレイクアウトルーム

#### ミーティング中に最大で50のチームに分けて小部屋を設定し、 そこで個別のミーティングを行うことができる機能です。

招待が画面に表示される 「参加」をクリック

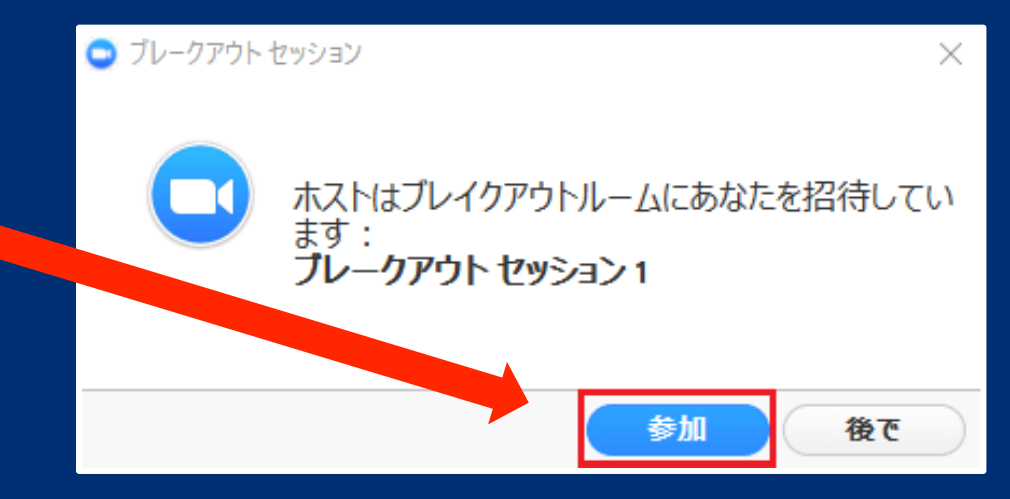

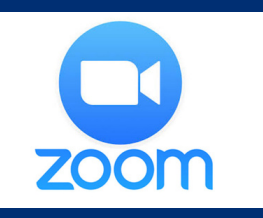

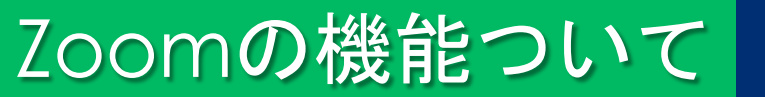

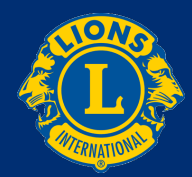

#### Zoomの最新版へのアップデート方法

#### 最新版でないと不具合が起こることもあるので、定期的にバージョンを確認して、 最新バージョンにアップグレードしてください

#### 検索バーの右にあるアイコン(写真または名前)をクリック

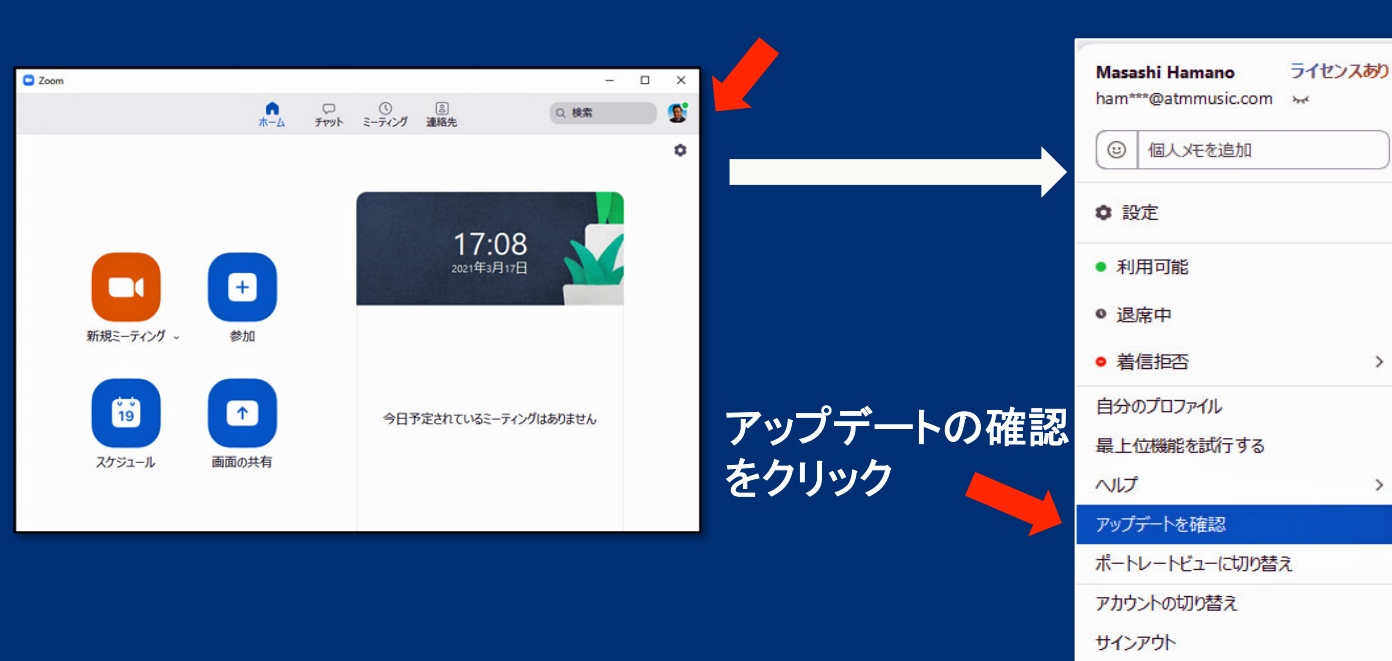

#### 更新が利用可能

>

>

新パージョン5.0.0 (23186.0427)が利用可能です。現在利用しているのは4.6.12 (20615.0421)です。

ase notes of 5.0.0 (23186.0427) lations for existing features Prevent private chatting with channel members outside of Zoom account or receiption sied URL will not include password if the web setting Embed pass click join is disable New and enhanced feature AES 256-bit GCM encrypti -AES 256-bit GCM encryption Meeting learners -Report a user during a meeting -Additional feedback options at the end of a meeting -Enhancements to meeting end/eave flow -Show the connected data center -Select data center regions when scheduling a meeting

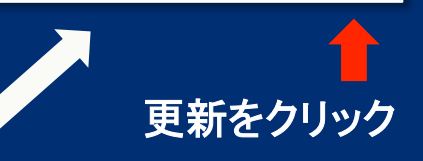

59

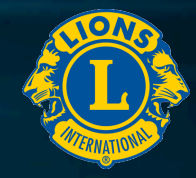

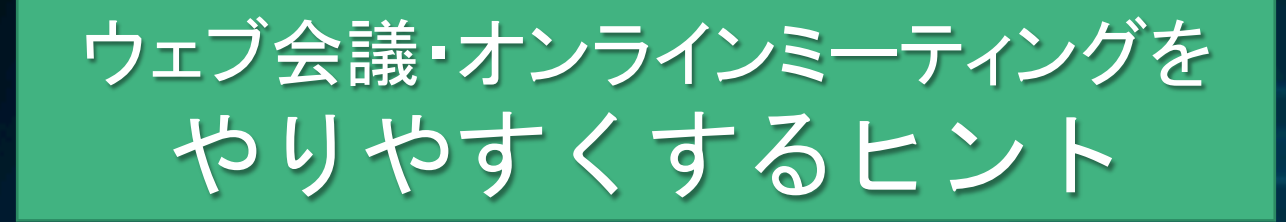

① マイク付きイヤホン (ヘッドセット) ② 事前準備 ③ 大きくうなずく ④ 話をよく聞く 
 (5) 雑談を交える
 ⑥ まずは1対1から ⑦ 失敗しても気にしない

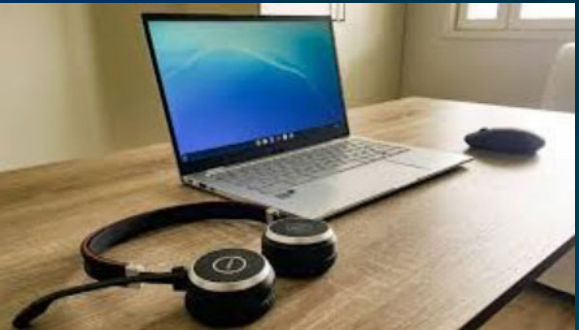

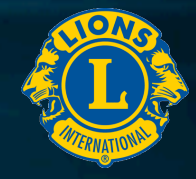

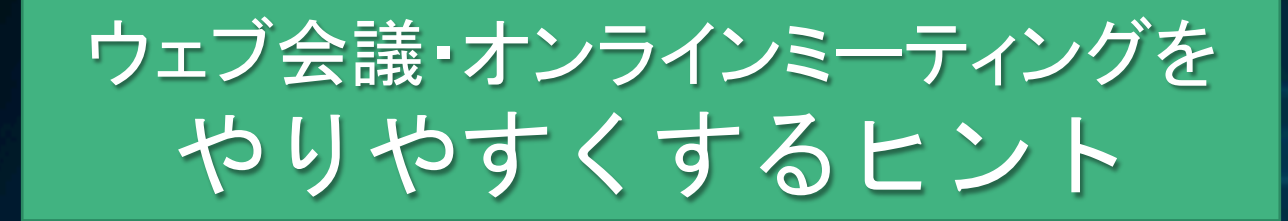

⑧参加者を知る ⑨開始の合図を出す ⑩全員の顔出し 11発言する機会を創出する 12きちんと聴こえていたか確認 13画面共有を有効活用 14クロージングを大切に

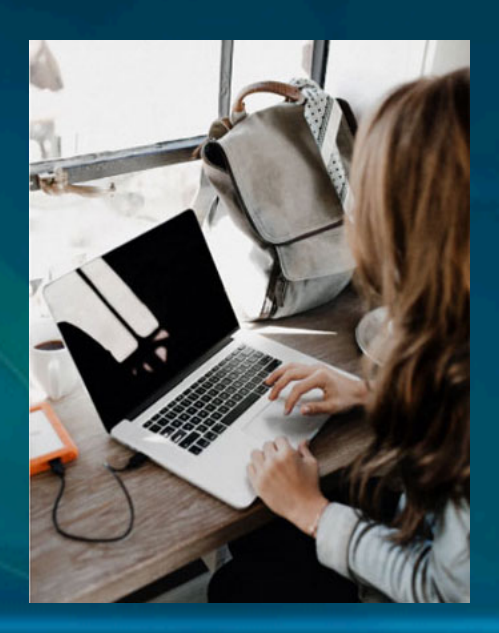

#### ウェブ会議、バーチャルセミナー、オンラインミーテイングの エチケット

① 発言時以外は、マイクをミュートにする。

- ② 出来るだけハッキリと話す。発音は、ゆっくり、丁寧に。
- ③目線は、カメラ目線で話す。表情豊かに明るく。
- ④ 人の発言に自分の発言をかぶせたり、1人でしゃべり続けない。
- ⑤ 相槌は声を出さず、うなずきで伝える。返事をする時は一呼吸置く。
- ⑥ 無表情のまま動かないのは、やめる。ジェスチャーで、受信側がいつも以上に表現する。
- ⑦ 静かな環境で行い、背景の映り込みはできるだけなくす。
- ⑧バーチャル背景や衝立の活用。
- ⑨ 寝癖やヒゲなど最低限の身だしなみは整えて清潔感を保ち、

ラフすぎず好印象を与える服装で

1 終了時は、手を振って楽しい気分に!

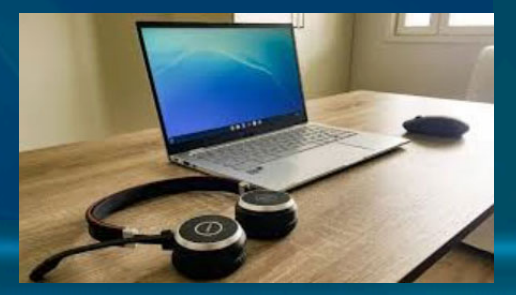

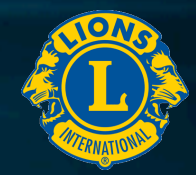

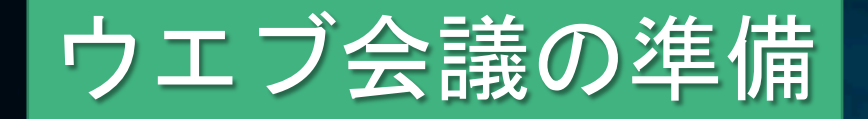

#### コンテンツ、参加者リスト、リーダーの役割を確認

# 研修の課題と内容を確立 参加者リストの作成 アシスタントと役割の確認

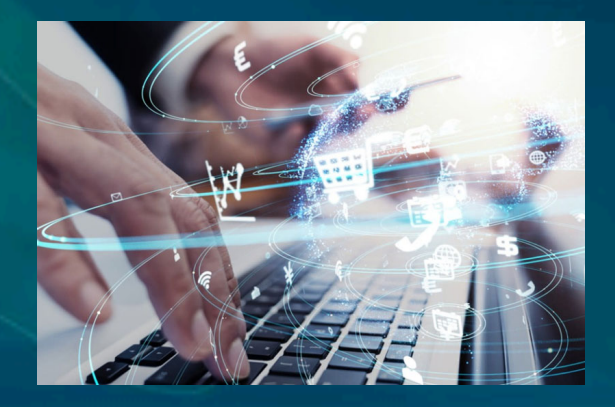

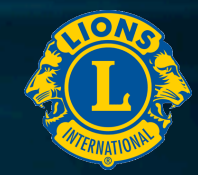

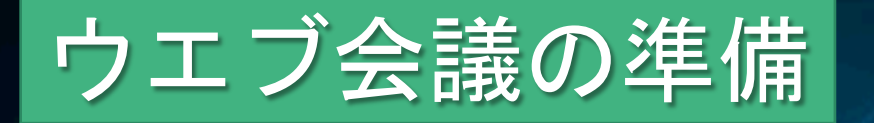

#### 必要なハードウェアおよびソフトウェアを準備

 アクセスとログイン情報 ■ コンピューターと接続 PCモニター ■ ウェブカメラ マイクが付いたヘッドセット ■ 安定したインターネット環境 ■ プラットフォームの説明書 ■ アクセスとシステムの互換性の確認 ■ プラットフォームのインストール、セットアップと練習 ■ まさかの時に備えて…

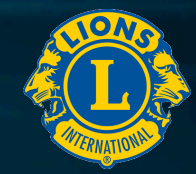

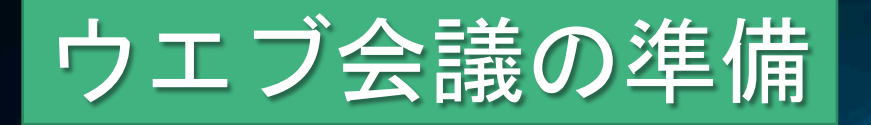

#### 参加者とのコミュニケーション計画の立案

#### ■ メールのメッセージの種類と送信

- ✓ 案内状
- ✓ リマインダー
- ✓ プラットフォームの説明
- ✓ 快適な学習環境のための通信手順
- ✓ フォローアップと参加のお礼
- ✓ フィードバックのための調査
- よくある質問への回答の準備
  - ✓ ログイン方法
  - ✓ 使用上のヒント
  - ✓ トラブルシューティング
  - ✓ ヘルプを取得する方法

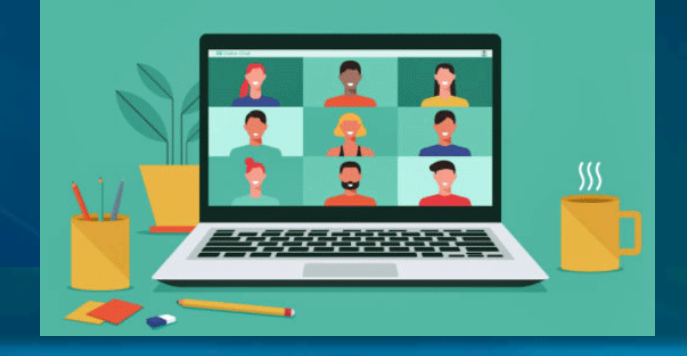

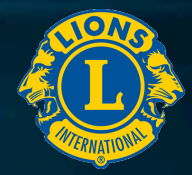

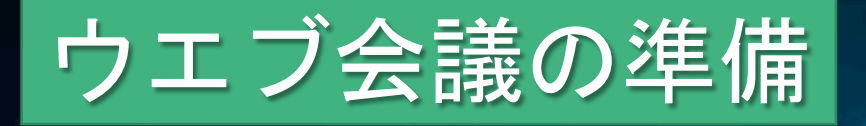

#### リハーサルの企画

ハードウェアとソフトの機能の確認 コンピューター、接続、ソフトウェア、ヘッドセット、カメラ等

プラットフォームのツールの確認と練習 プラットフォームの操作、ビジュアル、ツール、チャット、投票、小会議室

### セッション時の作業の練習 アシスタントとの連絡、参加者への事前アナウンス、資料の準備時間配分、深呼吸、机の上に不必要なものを置かない

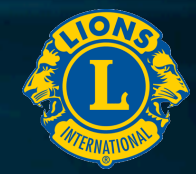

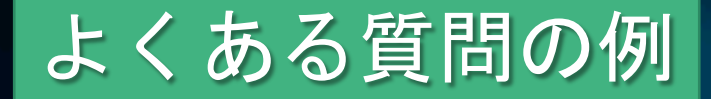

- 1. ハードウェアが、接続要件を満たしているかを確認するには、 どうすればいいですか?
- 2. ソフトウェアやプラットフォームをダウンロードするには、
   どうすればいいですか?
- 3. 技術的なサポート資料はどこにありますか?
- 研修セッションへの接続、またはログインに問題がある場合 はどうすればよいですか?
- 5. セッション開始のどのくらい前にログインすればいいです か?
- 6. ヘッドセットは必要ですか?
- 7. カメラを使用する必要がありますか?
- 8. 参加の要件は何ですか?

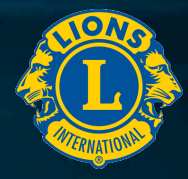

# 効果的なウェブ会議の実践

- プラットフォームと手順について参加者を指導
- 待合室での技術的および使用上のヒントを提供
- 参加者に期待されることを伝える
  - (ログイン時間、ツールの使用、参加条件等)
- 頻繁な相互作用、関与、視覚的および聴覚的変化
   (チャット、投票、質問、アニメーションを使った画面、声調、抑揚、音量の変化)
   参加者との質疑応答とフィードバックの要求および確認

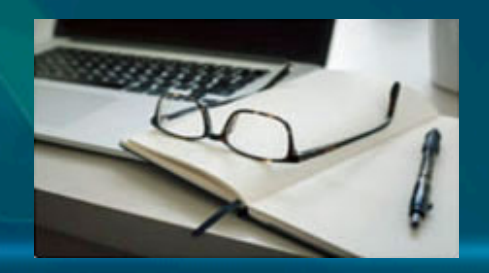

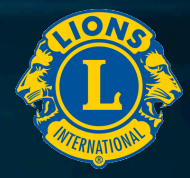

# 効果的なウェブ会議の実践

- 参加者との信頼関係を築く
  - ✓ セミナーの前に連絡し準備の確認、セミナー後にフォローアップ)
  - ✓ 参加者の入退室や発言等では、必ず名前を呼ぶ
  - ✓ 前向きな行動や発言を褒める
  - ✓ 研修の課題から脱線せずに進行し、時間を厳守する
- セッション開始の30分前には入室する
- バックアップのシステムを準備する

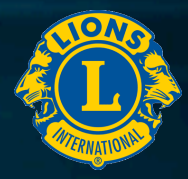

# 効果的なウェブ会議の実践

- アシスタントとの連絡の確保
- ファシリテーターが途中で接続不能になった時の 対処方法の準備
- セッションに接続できなくなった参加者のための録画
   支援の必要時のために、参加者のメールアドレスと

電話の準備

■ 経験の浅い参加者と経験の豊富な参加者をペアに

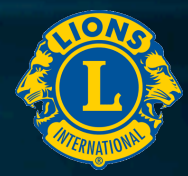

# 想定外のトラブルの対処

■ 深呼吸して落ち着く 参加者に何があったかを伝える ■ 時間を取って解決 ■ バックアッププランの実行 ■ アシスタントを信頼して任す ■ 少し休憩を入れて問題解決 ■ プロデューサーに関与してもらう

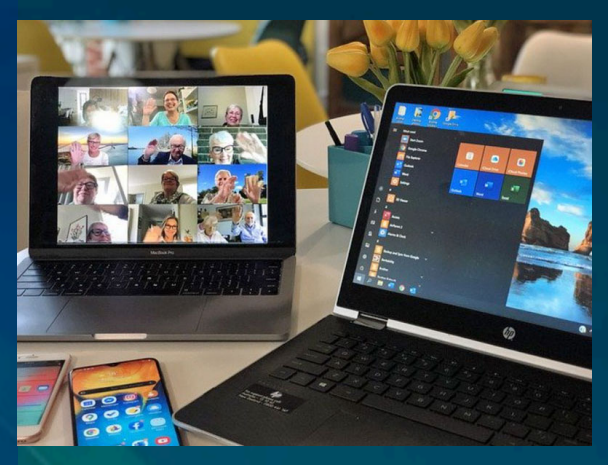

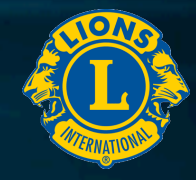

ウェブ会議・チェックリスト

#### 会議や研修内容・実習をバーチャルへの適合

- □ 会議の内容を数回に分ける(休憩を入れる)
- □ 3~5分ごとに何らかの形で対話を入れる
- □ 質疑応答と考察の時間を常に残す
- ロ オンライン研修のツール(Zoom、他)の使い方を十分に理解する
- □ 対話機能を活用して、対面型の項目をオンライン形式に変え、 出席者に参加させる

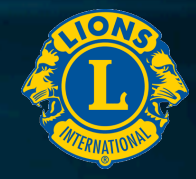

<u>ウェブ会議・チェックリスト</u>

#### 会議や研修内容・実習をバーチャルへの適合

- □ 投票機能を使って、意見の違いや知識のチェックを行う
   □ 答えを見せる時には、チャットウィンドウ、掲示板を使う
   □ 長いコメント、質問を扱う時には、質問画面を使う
   □ ブレイクアウトルーム(小会議室)を作成し、3~5人の 小グループの対話で参加者意識を高める
- ロ 会議の準備と実施を支援するアシスタントをおく

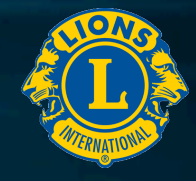

# ウェブ会議・チェックリスト ウェブ会議の準備

- □ 会議の詳細を、前もって出席者に伝えておく
- ロオンライン会議の実施者を、2人以上(会議内容、技術支援) にして責任を分担させる
- ロ ファシリテーターの責任: 内容を説明する
- ロ ファシリテーターの責任: 発言者を指名する
- ロ ファシリテーターの責任: 出席者の質問やコメントに応答する
- □ 管理者の責任: 技術支援を提供する

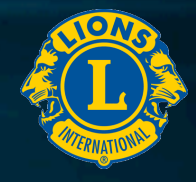

# ウェブ会議・チェックリスト

#### ウエブ会議の準備

- □ 管理者の責任: セッションを開始し、記録する
- □ 管理者の責任: スライドの進行、参加者のミュートと解除、投票
- ロ 会議の資料(投票用の質問、プリントなど)を プラットフォームにアップロードする
- ロファシリテーターと管理者でセッションのリハーサル・練習を行う
- □ 出席者にプラットフォームについての練習タイムを考える
- □ 自分の声の出し方について練習する
- ロ 笑顔で話すようにすれば、声の効果を高めることができる

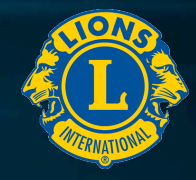

# ウェブ会議・チェックリスト ウェブ会議の準備

- P 発信場所に、清潔で明るく、邪魔や雑音の入らない場所を選ぶ
   P 開始時刻 30分前: 音声をテスト、プレゼンテーションを開く、 配布物、投票、その他を確認する
- □ 開始時刻 30分前: ファシリテーターと管理者がそれぞれの 役割を確認する
- □ 開始時刻 10分前: 出席者を点呼して歓迎する
- □ 開始時刻 10分前: まもなく会議が始まることを伝える

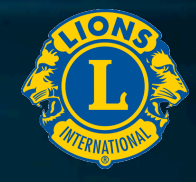

# ウェブ会議・チェックリスト <u>ウェブ会議の準備</u>

- □ 開始時刻: セッションの録画と発信を開始する
- □ 開始時刻: 出席者全員を歓迎し、発言を求めるまでミュートの ままにしておくよう案内する
- □ 開始時刻: 使用するインターフェイス、例えばチャットウィン ドウ、質問ウィンドウ、挙手・投票機能などを、 出席者と確認する
- □ 録画・録音ファイルを保存して閲覧できるようにする

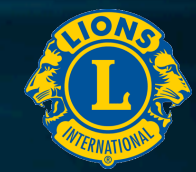

ウエブ会議の増加

多数のツール・システム

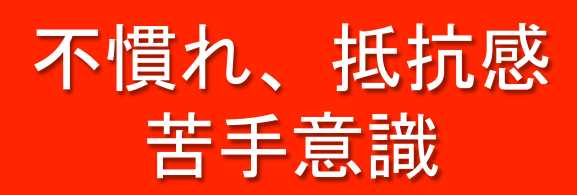

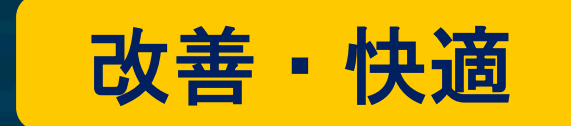

#### ちょっとした工夫

# できないことを嘆くより、できる事から始めましょう

#### 慣れれば大丈夫、まずは、やってみましょう

お問い合わせ:330複合地区GLTコーディネーターL. 濱野雅司